## **PROCEDURE LICENCES PST CYCLO 2024**

**1/** Prendre connaissance des documents ci-dessous.

- Règlement intérieur
- Questionnaire de santé
- Guide des assurances

Ces documents sont disponibles sur le site internet du club (<u>https://pstcyclo.fr/prendre-ma-licence</u>).

**2/** Remplir la « notice d'information d'assurance 2024 » reçue par mail. Vous pouvez la remplir informatiquement ou l'imprimer et la remplir sur papier. Si vous l'imprimez, il vous suffira de la scanner ou de la prendre en photo pour l'envoyer via le formulaire.

3/ Cliquez sur lien reçu par mail : <u>https://pst-cyclo1.sporteasy.net/collections/12642/</u>

Cette page s'ouvre sur votre navigateur.

| E SportEasy                                                                                             |                                                  |               |                     |                  |               |   |
|----------------------------------------------------------------------------------------------------|--------------------------------------------------|---------------|---------------------|------------------|---------------|---|
|                                                                                                    | Choix du tarif                                   | Formulaire    | Informations payeur | Récapitulatif    |               |   |
| Licences 2024                                                                                           |                                                  |               | En co               | urs - publique 🖲 | Votre panier  |   |
| <ul> <li>Période de validité de l'adhésion</li> <li>bureau@pstcyclo.fr</li> <li>+33786182319</li> </ul> | n : 1 septembre 2023 au 29                       | février 2024  |                     |                  |               |   |
| Liste des tarifs proposés<br>Licence Adultes "Petit Braquet"<br>Assurance "Petit Braquet" (voir notice  | 5<br>•<br>e assurances pour plus de déta         | in) 55,0      | 0 C Sólo            | ictionner        | Plateforme de | ÷ |
| Licence Ecole de Vélo - 1ère ad<br>Ce tarif comprend la licence (36€) et                                | <b>Ihésion</b><br>t la caution du maillot (45€). | 81,0          | 0 C Sek             | ctionner         | sécurisée     |   |
| Licence Ecole de Vélo - Renour                                                                          | vellement                                        | 36,0          | 0€ Sélé             | ctionner         |               |   |
| Licences Adultes "Grand Braque<br>Assurance "Grand Braquet" (voir noti                                  | iet"<br>ices assurances pour plus de d           | étails) 105,0 | 0 C Sek             | ctionner         |               |   |

4/ Choisir votre type de licences : « Petit Braquet » ou « Grand Braquet ». Les différences sont détaillées dans le guide d'assurance. Puis cliquer sur « Sélectionner ».

| E SportEasy                                                                                                  |             |                          |                                             |   |
|----------------------------------------------------------------------------------------------------|-------------|--------------------------|---------------------------------------------|---|
| Choix du tarif                                                                                               | e Informati | ons payour Récapitulatif |                                             |   |
| E≡ Licences 2024                                                                                             |             | En cours - publique .    | Votre panier                                |   |
| Période de validité de l'adhésion : 1 septembre 2023 au 29 février U bureau@pstcyclo.fr % +33786182319       | 2024        |                          | 200                                         |   |
|                                                                                                    |             |                          | Votre panier est vide                       |   |
| Liste des tarifs proposés                                                                                    |             | <u>×</u>                 |                                             |   |
| Licence Adultes "Petit Braquet"<br>Assurance "Petit Braquet" (voir notice assurances pour plus de détails)   | 55,00 €     | Sélectionner             | Plateforme de<br>paiement 100%<br>sécurisée | Ŧ |
| Licence Ecole de Vélo - tère adhésion<br>Ce tarif comprend la licence (366) et la caution du maillot (456).  | 81,00 €     | Sélectionner             | ysa 🌑 💶 🔤 stripe                            |   |
| Licence Ecole de Vélo - Renouvellement                                                                       | 36,00 €     | Sélectionner             |                                             |   |
| Licences Adultes "Grand Braquet"<br>Assurance "Grand Braquet" (voir potices assurances pour plus de détails) | 105,00 €    | Sélectionner             |                                             |   |

5/ Votre « panier » se met à jour.

A cette étape, plusieurs possibilités :

- Vous étiez déjà connecté sur SportEasy, donc vous passez directement à l'étape « 5bis ».
- Vous n'étiez pas connecté, il vous faut vous connecter avant de poursuivre.

| SportEasy                                                                                                    |            |                       |                                                 |
|----------------------------------------------------------------------------------------------------|------------|-----------------------|-------------------------------------------------|
| 요크 Licences 2024                                                                                                | urier 2024 | En cours - publique • | Vore panier                                     |
| <ul> <li>Forreau@pstrcyclofr</li> <li>% +33786182319</li> </ul>                                                 | 101 2024   |                       | Licente<br>Adulta: "Petit x1 55,00 C<br>Braqua" |
| Liste des tarifs proposés                                                                                       |            |                       | Comma de : 55,00 €<br>Total : 55,00 €           |
| Licence Adultes "Petit Braquet"<br>Assurance "Petit Braquet" (voir notice assurances pour plus de<br>détails)   | 55,00 €    | Sélectionné           | Continuer en tant qu'invité                     |
| Licence Ecole de Vélo - 1ère adhésion<br>Ce tarif comprend la licence (36€) et la caution du maillot (45€).     | 81,00 €    | Sélectionner          | Se connecter                                    |
| Licence Ecole de Vélo - Renouvellement                                                                          | 36,00 €    | Sélectionner          |                                                 |
| Licences Adultes "Grand Braquet"<br>Assurance "Grand Braquet" (voir notices assurances pour plus<br>de détails) | 105,00 €   | Sélectionner          | Plateforme de<br>paiement 100%<br>sécurisée     |
|                                                                                                    |            |                       | visa 🌒 📼 📑 stripe                               |

١

Cette fenêtre s'affiche. Vous devez rentrer votre adresse mail et votre mot de passe habituel pour vous connecter sur l'application. Si vous ne le connaissez pas, cliquer sur « mot de passe oublié ».

| SportEasy X SportEasy - PST CYCLO X +                                                                                                    |                                      | - 0 ×                |
|----------------------------------------------------------------------------------------------------|--------------------------------------|----------------------|
| $\leftrightarrow$ $\Rightarrow$ $\mathfrak{C}$ $\widehat{\mathbf{G}}$ $\mathfrak{g}$ pst-cyclo1.sporteasy.net/collections/12642/checkout/rates/                                                                                                    |                                      | * 🛛 🕘 🗄              |
| SE SportEasy                                                                                                    |                                      | •                    |
| EE Licences 2024                                                                                                    | En cours - publique O                | Votre panier         |
| <ul> <li>Periode de validado de tentescon e contentado y 11 de 12 de tada e de tentescon e contentado y 11 de 12 de tada e de tada e de tentescon e contentado y 11 de 12 de tada e de tada e de tentescon e contentado y 11 de 12 de tada e de tada e de ta</li></ul> | Connexion                            | Petit x1 55,00 C     |
| Liste des tarifs                                                                                                    | Email *                              | otal: 55,00 €        |
| Licence Adultes '<br>Assurance 'Petit Bra<br>défaile)                                                                                                    | Mot de passe * Mot de passe oublié ? | er en tant qu'invité |
| Ce tarif comprend la<br>Licence Ecole de                                                                                                    | Se connecter                         | e connecter          |
| Licences Adultes<br>Assurance "Grand B                                                                                                    | 1 Se connecter avec Facebook         | sforme de            |
|                                                                                                    |                                      | 🚾 🌑 🖬 📑 Stripe       |
| 🔳 🔎 Tapericipour 🛛 🧰 🛱 🚍 💁 🧐 🥵                                                                                                    | 🚾 💝 EUR/XAF                          | -0,21% ^ 📴 📼 🕬 11:16 |

Vous êtes à présent connecté et vous pouvez continuer la procédure.

| C 🛆 🔒 pst-cyclo1.sporteasy.net                                                                                                    | /collections/12642/preview/rates/                                                                      |                                              | ⊮ ☆                                                                 |
|----------------------------------------------------------------------------------------------------|----------------------------------------------------------------------------------------------------|----------------------------------------------|---------------------------------------------------------------------|
| E SportEasy                                                                                                    |                                                                                                    |                                              |                                                                     |
|                                                                                                    | Choix du tarif Formulaire Infe                                                                         | ormations payeur Associatif                  |                                                                     |
| ≗≣ Licences 2024                                                                                                    |                                                                                                    | En cours - publique                          | Votre panier                                                        |
| <ul> <li>Période de validité de l'adhésion : 1 sep</li> <li>bureau@pstcyclo.fr</li> <li>+33786182319</li> </ul>                                                                                                    | ptembre 2023 au 29 février 2024                                                                        |                                              | Licence Adultes<br>"Petit Braquet" x1 55,0                          |
|                                                                                                    |                                                                                                    |                                              | Commande : 55,                                                      |
| Liste des tarifs proposés                                                                                                    |                                                                                                    |                                              | Total : 55,00                                                       |
| Licence Adultes "Petit Braquet"                                                                                                    | ances pour plus de détails) 55,00 €                                                                    | Sélectionné                                  | Continuer                                                           |
| Assurance "Petit Braquet" (voir notice assura                                                                                                    |                                                                                                    |                                              |                                                                     |
| Assurance "Petit Braquet" (voir notice assura<br>Licence Ecole de Vélo - 1ère adhésior<br>Ce tarif comprend la licence (36C) et la caut                                                                                                    | n 81,00 €<br>ion du maillot (45€).                                                                     | Sélectionner                                 |                                                                     |
| Assurance "Petit Braquet" (voir notice assura<br>Licence Ecole de Vélo - tère adhésior<br>Ce tarif comprend la licence (36€) et la caut<br>Licence Ecole de Vélo - Renouvellem                                                                                    | n 81,00 €<br>lion du maillot (45€).<br>ent 36,00 €                                                     | Sélectionner                                 | Plateforme de                                                       |
| Assurance "Petit Braquet" (voir notice assura<br>Licence Ecole de Vélo - 1ère adhésior<br>Ce tarif comprend la licence (36C) et la caut<br>Licence Ecole de Vélo - Renouvellem<br>Licences Adultes "Grand Braquet"<br>Assurance "Grand Braquet" (voir notices ass | n 81,00 €<br>tion du maillot (45€). 81,00 €<br>eent 36,00 €<br>.urances pour plus de détails) 105,00 € | Sélectionner<br>Sélectionner<br>Sélectionner | Plateforme de<br>paiement 100%<br>sécurisée<br>ysa • [2] [2] stripe |

6/ Des informations sont déjà préremplies. Remplir les cases vides.

| SE Sport                 | tEasy - PST CYCLO × se SportEasy - PST                                                      | CYCLO × 🕈                                                                                                    |                                            | ~ - 0 X                                                       |
|--------------------------|---------------------------------------------------------------------------------------------|----------------------------------------------------------------------------------------------------|--------------------------------------------|---------------------------------------------------------------|
| $\leftarrow \rightarrow$ | C 🗅 🔒 pst-cyclo1.sporteasy.net/collect                                                      | ions/12642/checkout/form/                                                                                            |                                            | 🖻 🖈 🗖 🥥 :                                                     |
| S                        | SportEasy                                                                                   |                                                                                                    | <b>ໂ★</b> Gagnez 20€   <u>(</u> ຍີ   ີ ຫຼື | Mes équipes   🕼 Julien Lapeyre                                |
|                          | Informations du participant                                                                 | Julien Lapeyre.                                                                                                    |                                            | Votre panier<br>Licence Adultes x1 55,00 €<br>"Petit Braquet" |
| <u> Á</u> A              | Participant 1                                                                               |                                                                                                    | ^                                          | Commande : 55.00 €                                            |
| လြို လြို<br>န           | O1<br>Formulaire<br>d'informations<br>Remplissez les informations liées<br>au tarif choisi. | Nom *<br>Lapeyre<br>Prénom *<br>Julien                                                                               |                                            | Total: 55,00 €<br>Continuer                                   |
| ,<br>201                 |                                                                                             | lapeyrejulien@outlook.fr<br>Date de naissance *<br>27/05/1999<br>Lieu de naissance *<br>Renseignez cette information |                                            | Plateforme de                                                 |
|                          |                                                                                             | Adresse postale *<br>Renseignez cette information                                                                    |                                            | (?) Aide                                                      |

7/ Toutes les informations doivent être remplies. Vous pouvez ensuite ajouter la notice d'information d'assurance signée en cliquant sur « Ajouter ».

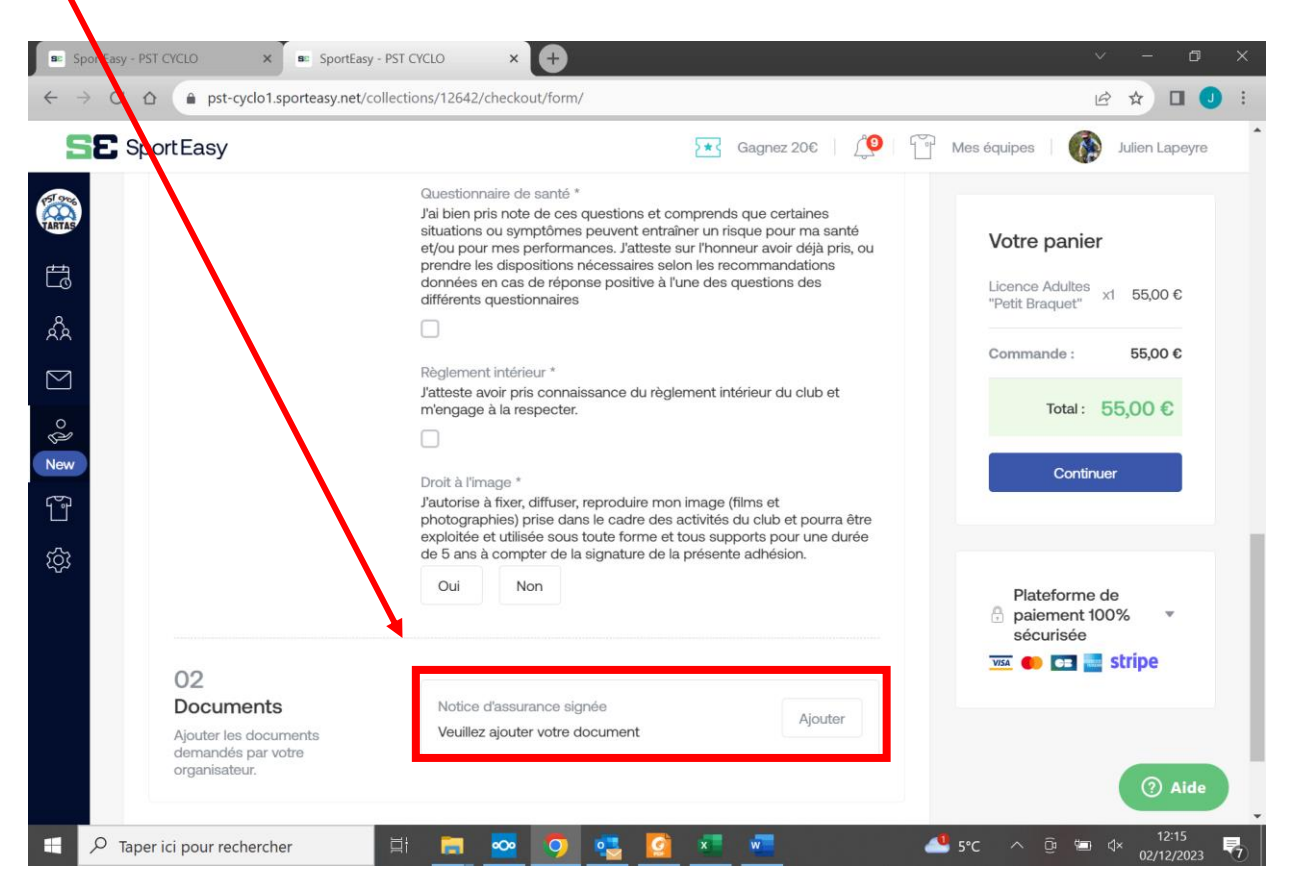

**8/** Nommer votre document : « NOM\_Prénom Assurance 2024 » dans « Nom du fichier ». Puis récupérer votre document sur votre ordinateur ou votre smartphone en cliquant sur « Télécharger un fichier ». Puis « Valider ».

| SportEasy - PST CYCLO X SportEasy - PST                                                     |                                                                                                    | ~ - Ø X                                                                                                    |
|---------------------------------------------------------------------------------------------|----------------------------------------------------------------------------------------------------|----------------------------------------------------------------------------------------------------|
| ← → C ☆ 🍙 pst-cyclo1.sporteasy.net/collect                                                  | ctions/12642/checkout/form/                                                                                                    | ið 🖈 🛛 🥥 i                                                                                                    |
| SportEasy                                                                                   | 💽 Gagnez 206   🖉 🎬                                                                                                    | Mes équipes 🕴 🏟 Julien Lapeyre                                                                                                    |
| C<br>C<br>C<br>C<br>C<br>C<br>C<br>C<br>C<br>C<br>C<br>C<br>C<br>C<br>C<br>C<br>C<br>C<br>C | Cuestionnaire de santé *         Ai bien pris note de ces questions et comprends que certaines         Ajouter un fichier         Ajouter un fichier         Nom du fichier *         ex: certificat medical_2022         Eates glisser votre fichier ici         Telécharger un fichier         Télécharger un fichier         Valder         Valder         Valder | Votre panier   Licence Adultes   "Petit Braquet"   M   Economande:   55,00 €   Total:   55,00 €    Plateforme de paiement 100% securisée Securisée Stripe |
| Taper ici pour rechercher                                                                   | i = 👦 👩 📲 🙆 🖈 🐙 🗸                                                                                                    | u sec ∧ B t dx <sup>12:18</sup>                                                                                                    |

N.B. : Si vous rencontrez des difficultés à cette étape, vous pouvez nous remettre le document en papier. 9/ Une fois toutes les informations remplis et le document ajouté, cliquer sur « Continuer ».

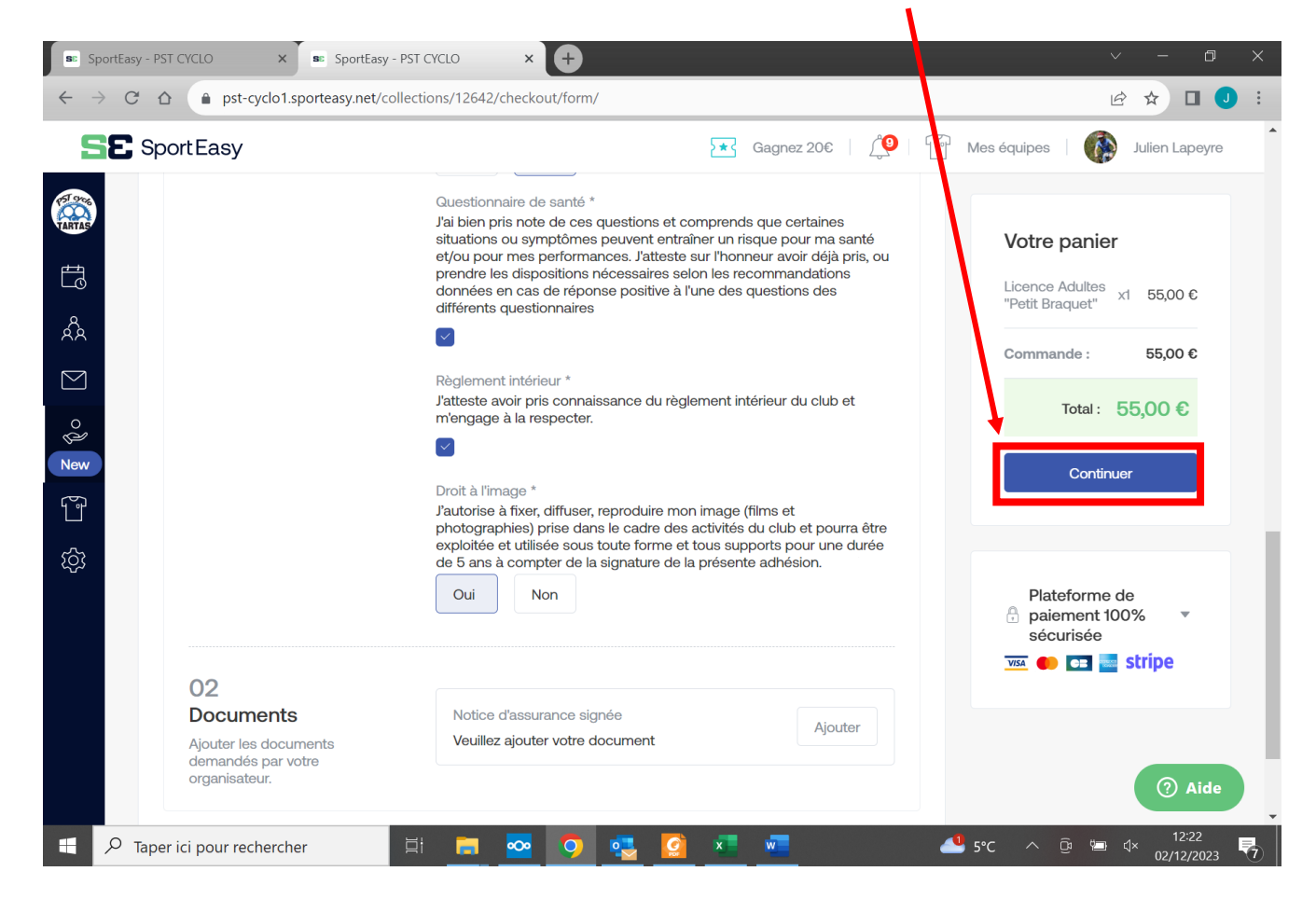

**10/** Les informations de paiement apparaissent. Cliquer de nouveau sur « Continuer ».

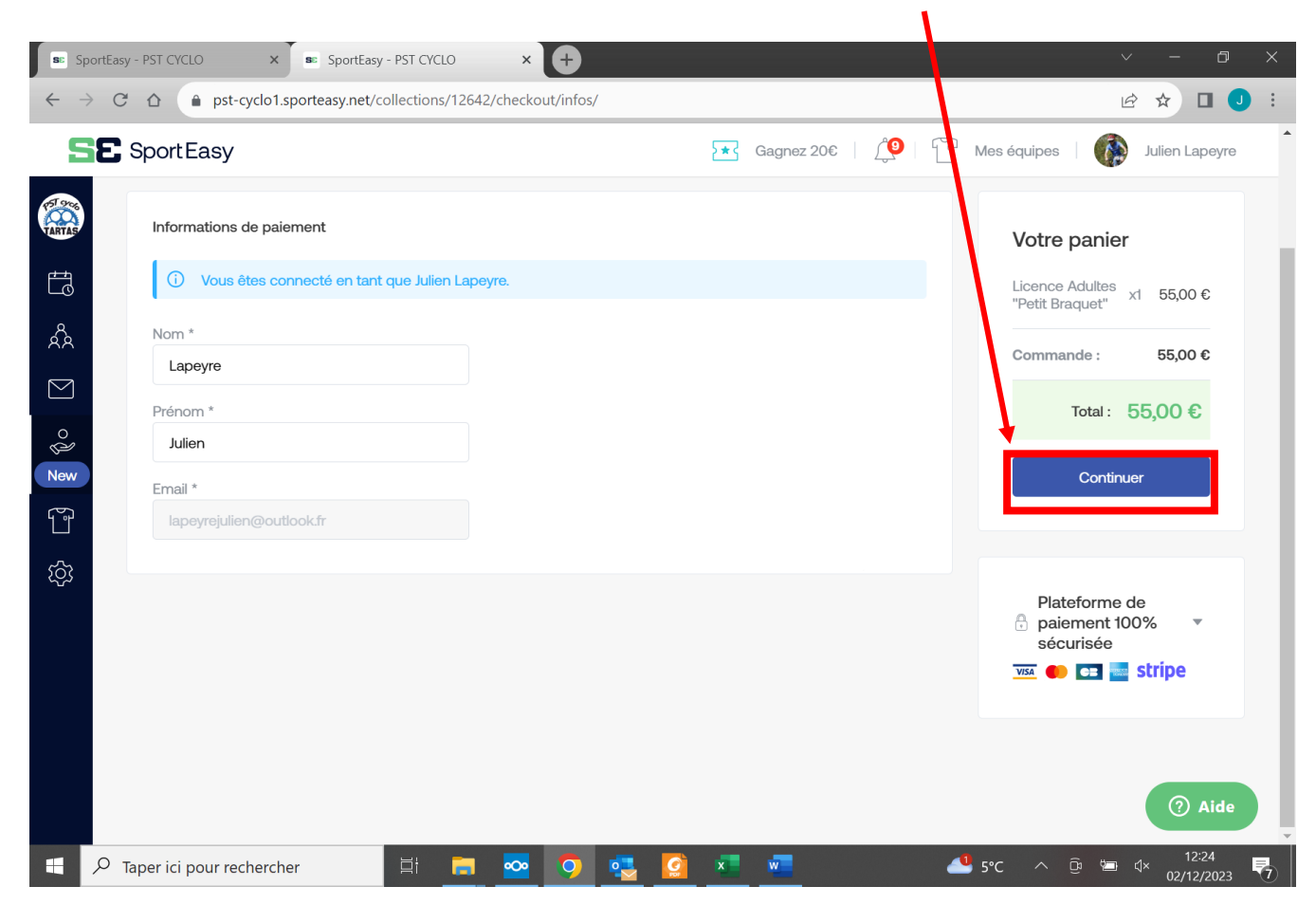

## **11/** La page de paiement s'ouvre.

| SportEasy -                | PST CYCLO X SportEasy - PST CYCLO X +                                                                                                    |                                                                             | ∨ – ⊡ X                                         |
|----------------------------|----------------------------------------------------------------------------------------------------|-----------------------------------------------------------------------------|-------------------------------------------------|
| $\leftarrow \rightarrow G$ | pst-cyclo1.sporteasy.net/collections/12642/checkout/recap/                                                                                                    |                                                                             | 🖻 🏚 🔲 🕗 🗄                                       |
| <b>52</b> s                | SportEasy                                                                                                    | 5 ★ Gagnez 20€   🔔   🔐                                                      | Mes équipes 🛛 🏟 Julien Lapeyre                  |
| TARTAS                     | Moyens de paiement :                                                                                                    |                                                                             | Votre panier                                    |
|                            | Payer par carte bancaire en une fois                                                                                                    |                                                                             | Licence Adultes<br>"Petit Braquet" x1 55,00 €   |
| λλ                         | et/ou                                                                                                    |                                                                             | Commande : 55,00 €                              |
| ° ¢                        | Payer tout ou partie du montant hors-ligne (par chèque(s), espèces,<br>Préciser le montant non versé en ligne                                                                          | pass sport,) € 50                                                           | Contribution + 4 EUR Total : 59,00 €            |
| New<br>C                   | Message de votre organisateur :<br>Vous avez la possibilité de nous remettre le paiement par chèque:<br>(pour les jeunes) en main propre. Dans ce cas, votre adhésion ser<br>paiement. | s, espèces, Pass'Sport ou coupons sport<br>a prise en compte à réception du | Valider et payer                                |
|                            | SportEasy Pourquoi ?                                                                                                    | Modifier 4€                                                                 | Plateforme de<br>↑ paiement 100% ▼<br>sécurisée |
|                            | Je confirme vouloir contribuer au fonctionnement de SportEasy en                                                                                                    | finalisant mon paiement *                                                   | visa 🍋 📼 🔤 stripe                               |
|                            | Jaccepte les Conditions générales d'utilisation du service et j'ai lu la                                                                                                    | a charte de confidentialité *                                               | (?) Aide                                        |

- Contribution au fonctionnement de SportEasy : le montant s'affiche automatiquement. Vous pouvez cliquer sur « Modifier » pour <u>supprimer ce montant</u> et/ou le modifier.
- Pour régler par Carte Bancaire : vous devez accepter les CGU puis cliquer sur « Valider et payer ». Vous serez ensuite dirigé vers une page sécurisée de paiement.
- Pour régler en espèces ou chèques : rentrer le montant total de votre panier dans la case située au bout de la ligne « espèces/chèques… ». Puis vous devez accepter les CGU et « Valider ».

IMPORTANT : Comme chaque année, pour les membres d'une même famille et les jeunes de 18 à 25 ans, une remise est appliquée par la Fédération sur votre licence. Si vous souhaitez bénéficier de cette remise, nous vous demandons de procéder au paiement par chèque/espèce afin que l'on vous donne le montant de cette remise.

## Félicitations, vous avez terminé !

Pour toutes informations ou difficultés, n'hésitez pas à nous contacter : <u>bureau@pstcyclo.fr</u>